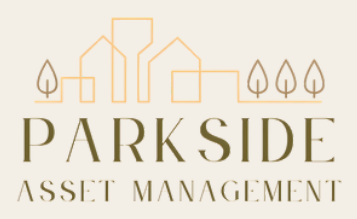

# User Guide for Canon Printer

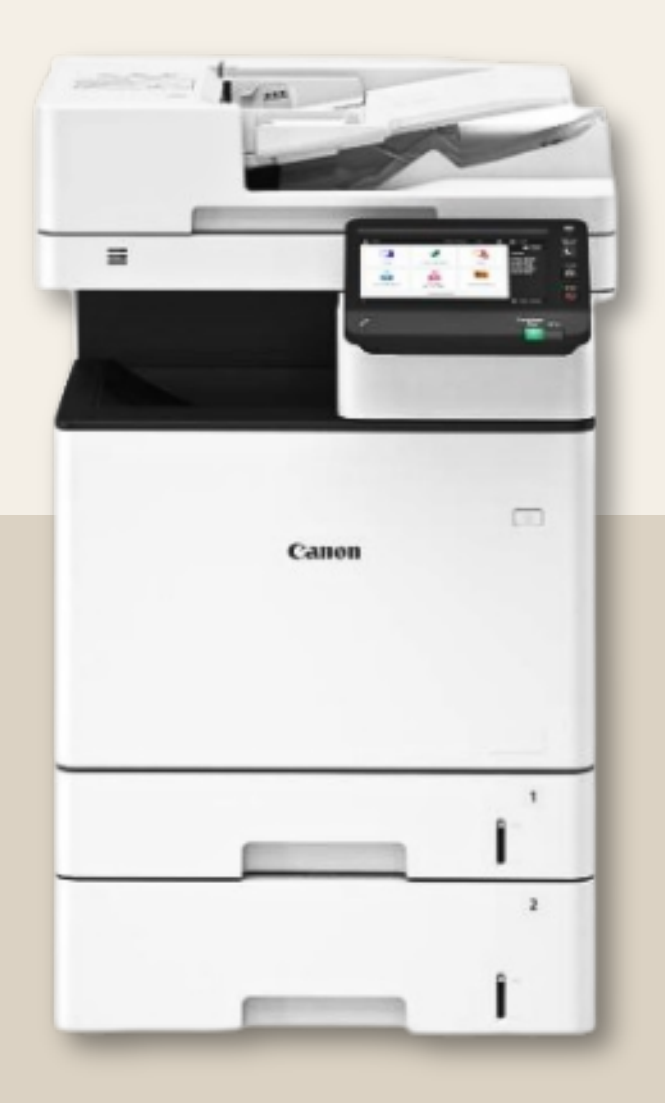

 $\mathsf{P} \mathsf{A} \mathsf{R} \mathsf{K} \mathsf{S} \mathsf{I} \mathsf{D} \mathsf{E} \mathsf{A} \mathsf{M}$  . C O M

### Introduction

# We're excited to bring you a convenient way to handle all your printing, scanning, and copying needs right here in the building!

This guide will walk you through setting up your account, using key fobs to access the printer, adding funds to your account, and managing your print, scan, and copy jobs. We're thrilled to offer this convenience, and we know you'll love it as much as we do! Let's get started!

### Setting Up Your Account

#### **Getting started is easy!**

We'll register your account using the email we have on file for you, and you'll receive a PIN for logging into the printer as well as a registration link to authorize your account.

If you forget your PIN, don't worry! Simply log in at https://parkside.us.uniflowon line.com/Login, scroll to the "Identities" section of the screen, and press the three dots on the right side to show your PIN. When you arrive at the printer, press the pin icon on the left side of the screen to log in to your account using your PIN.

| uniFLOW        | 55 · · · ·              |                       |                 |
|----------------|-------------------------|-----------------------|-----------------|
| B Dashboard    | (*) Add widget          |                       |                 |
| Start printing | My budget               |                       | (+) Add funds   |
| Extensions     | Total budget            |                       |                 |
| Legal notice   | Primary wallet          | Secondary wallet 0.00 |                 |
|                | Му диече                |                       | 🗎 Delete        |
|                | Job name                |                       | Creation date 🤪 |
|                |                         | No entries            |                 |
|                | [d d Page 0 of 0 ⊳ ⊳] + | 0                     |                 |
|                | Identities              | <b>Press the</b>      | New identity    |
|                | Туре е                  | three dots            |                 |
|                | Email                   |                       |                 |
|                | © PN                    |                       | Total           |
|                |                         |                       |                 |

### Using Key Fobs

#### Accessing the printer is secure and simple with your key fob.

Just scan it at the reader located on the right side of the printer, enter your PIN, and you're registered and ready to go! Next time, just scan the key fob!

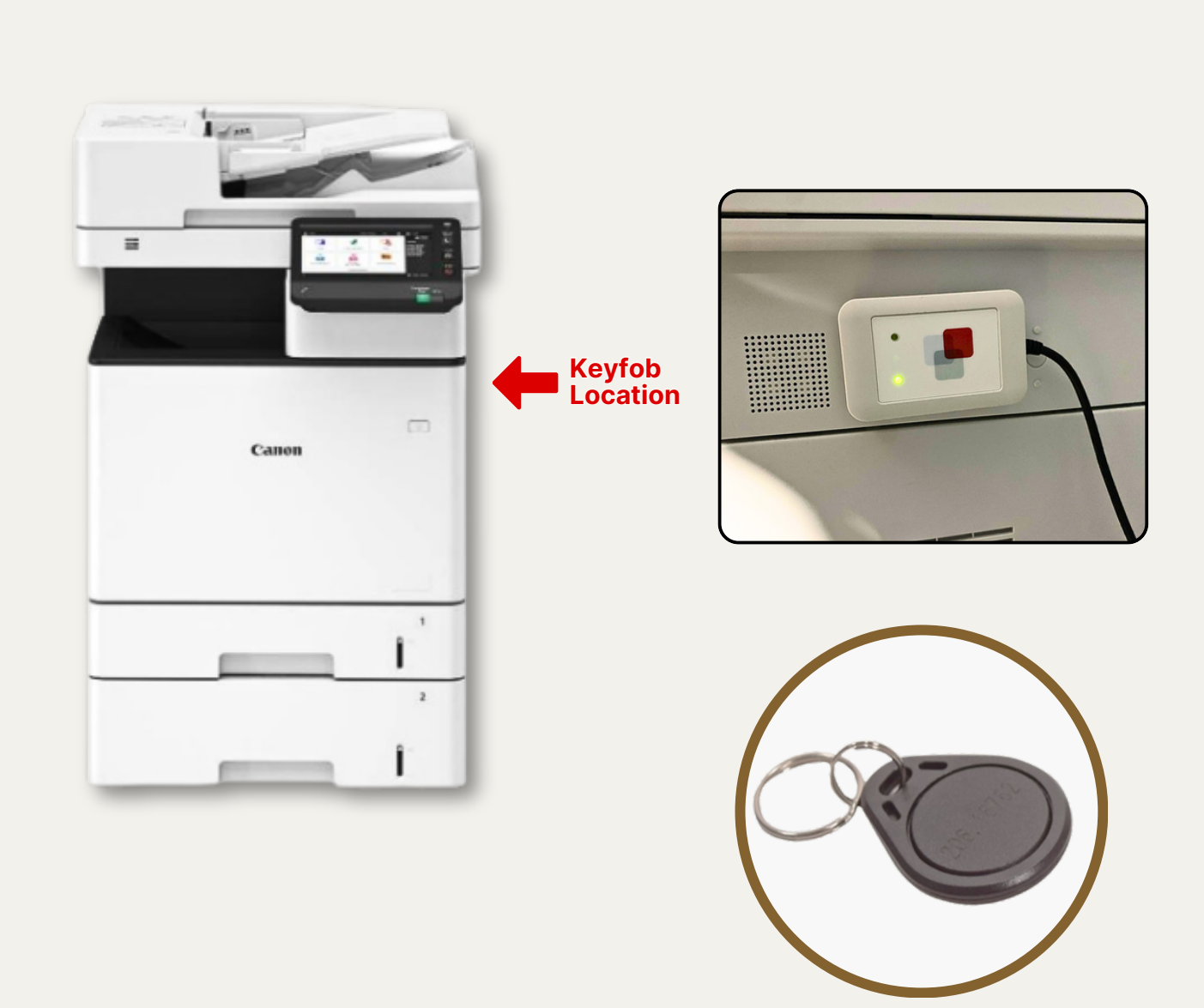

### Adding Funds for Printing

#### Top up your printing balance using PayPal.

Log in to your account at https://parkside.us.uniflowonline. com/Login

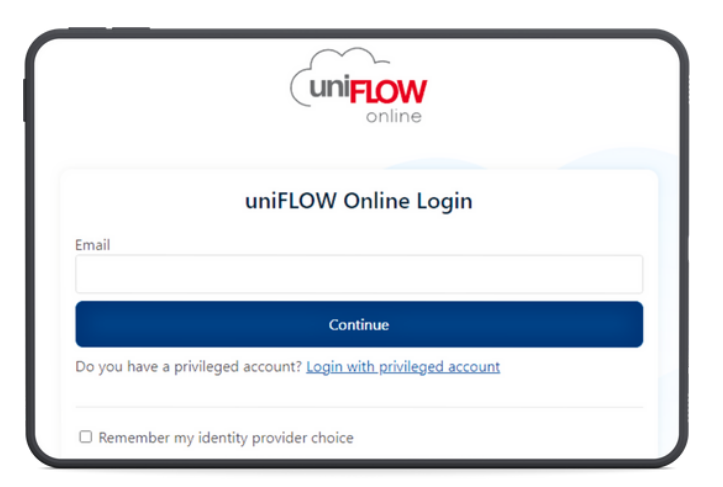

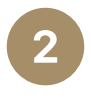

Select "Add Funds" on the "My Budget" section, choose the amount you want to add.

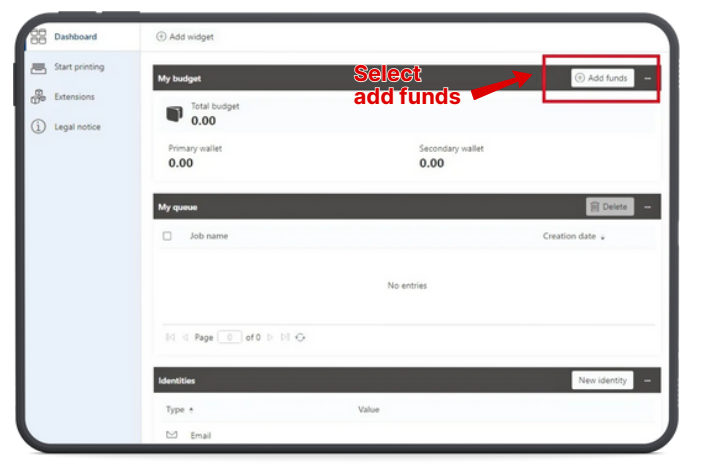

3

Follow the instructions to complete the transaction using PayPal or using a credit/ debit card and you're set for printing!

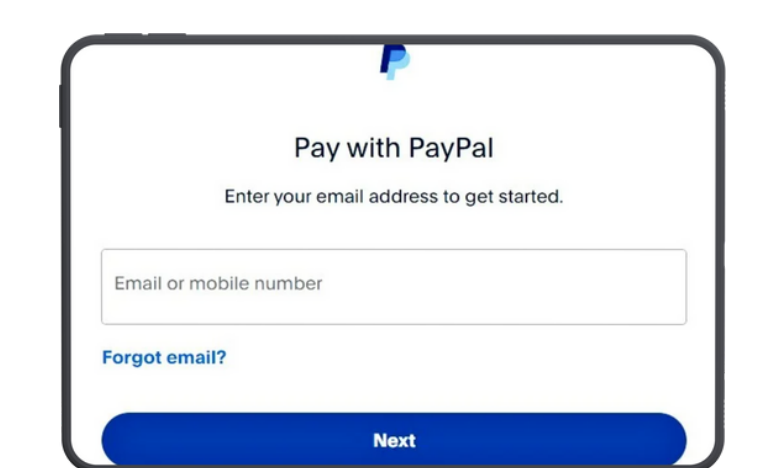

### Printing

Send your documents to print by emailing them to mobileprint@parkside.us.uniflowonline.com.

Your print jobs will be ready in 1-2 minutes and stored for 1 day. Log in with your key fob or PIN, navigate to *"Secure Print"*, choose your print job, select your settings (color, B/W, number of copies) and press *"Print"* to print your documents.

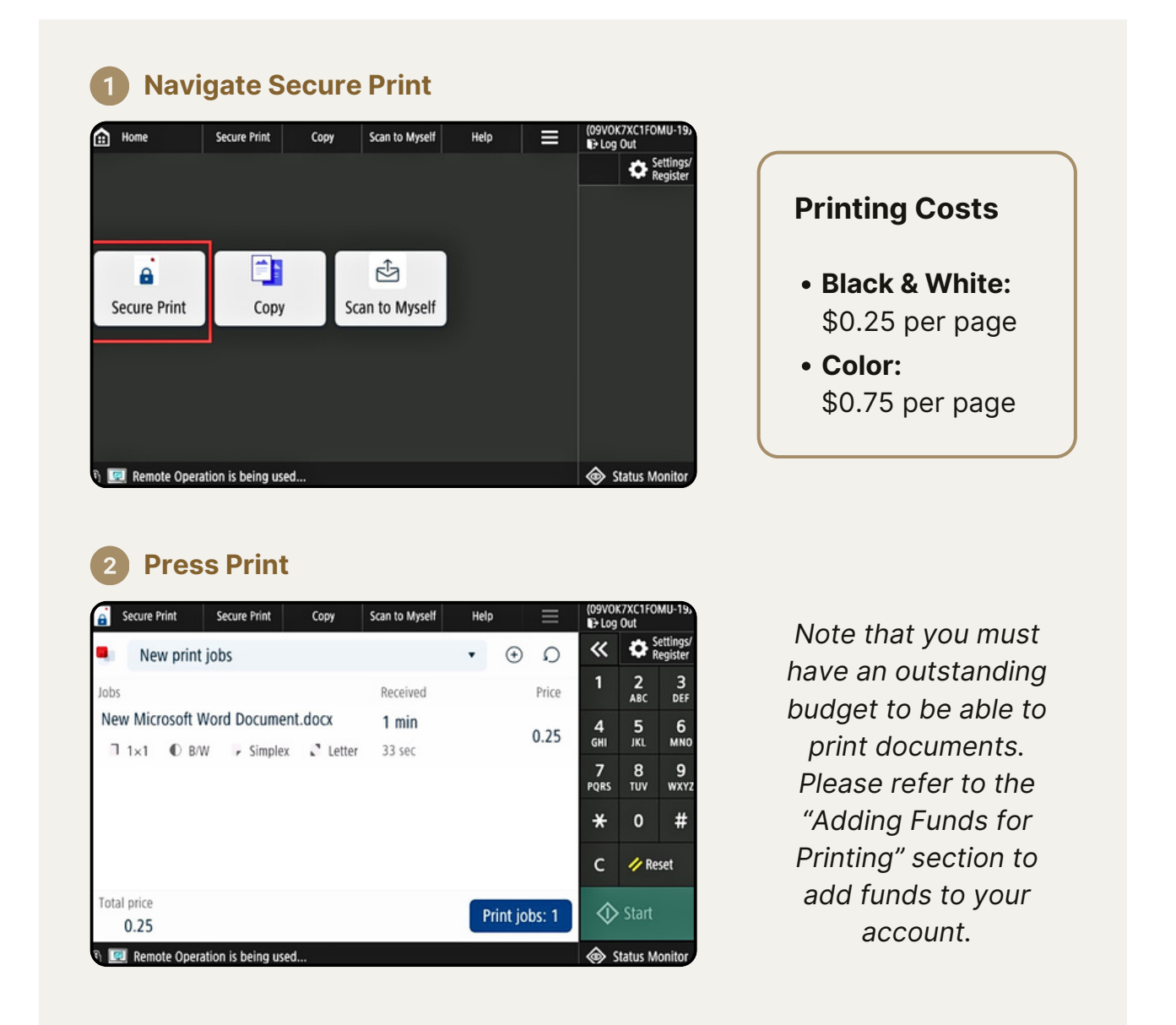

### Scanning

## Start scanning with just a few taps on the control panel!

Log in with your key fob or PIN, place your document on the glass scanner or feeder, select "Scan to Myself", press "Start Scan" to start scanning and "Send" to send the scanned documents to the email your account is registered on.

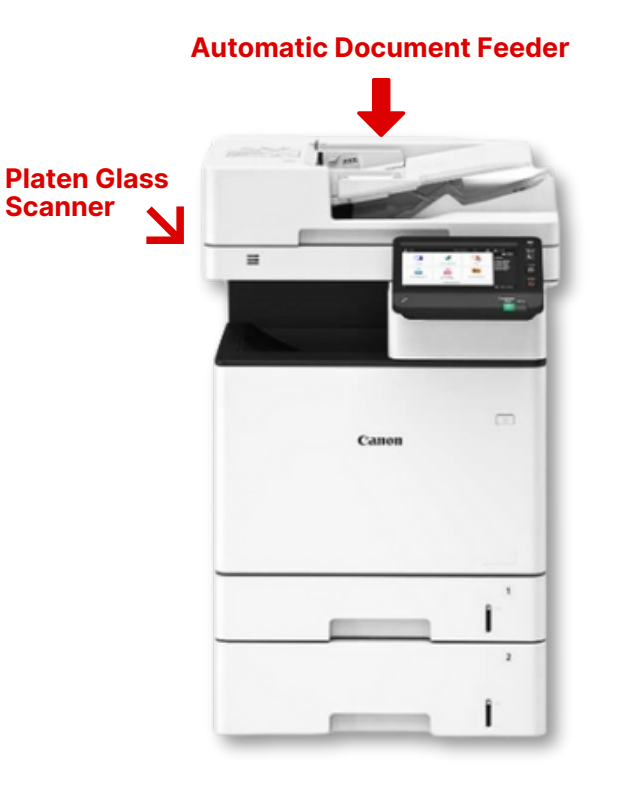

#### Select Scan to Myself

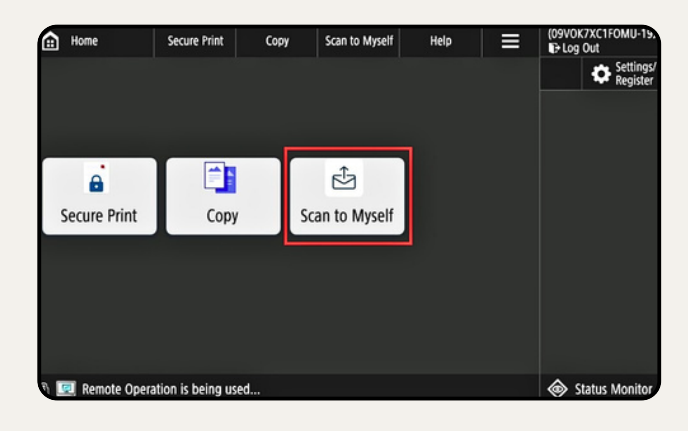

### 2 Press Start Scan

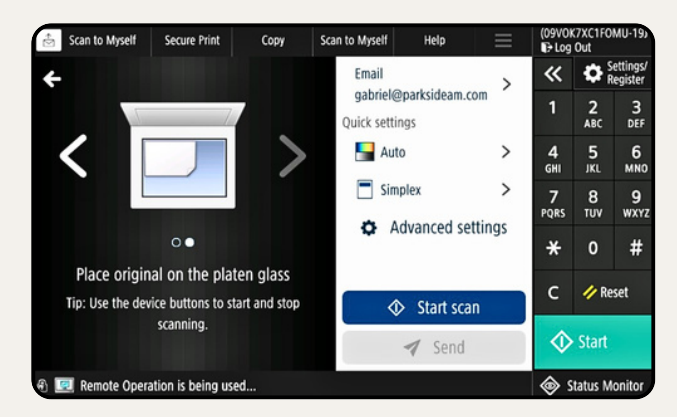

### 3 Click Send

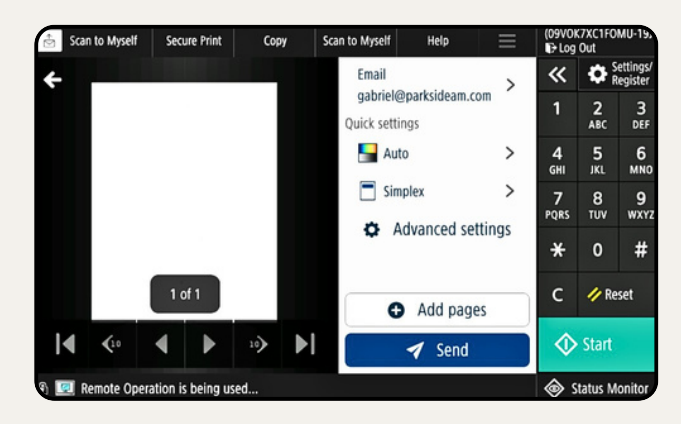

### Copying

### Need a copy?

Log in with your key fob or PIN, place your document in the scanner or feeder, press "*Copy*", select your settings (color, number of copies, etc.), and hit "*Start*". It's that easy!

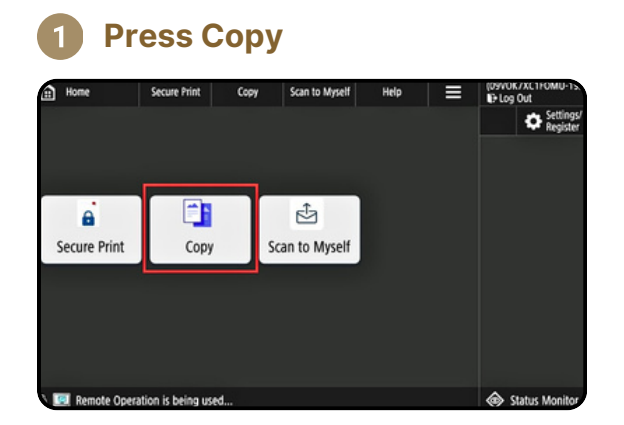

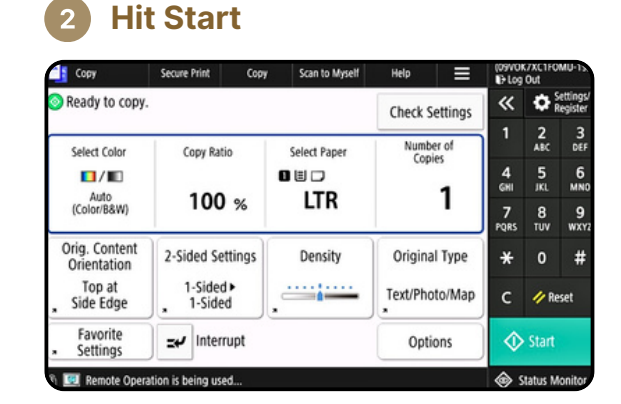

#### **Printing Costs**

- Black & White: \$0.25 per page
- Color: \$0.75 per page

### Troubleshooting and Help

#### Having issues?

Whether it's a paper jam or a low toner, follow the on-screen instructions or contact us at <a href="mailto:pam@parksideam.com">pam@parksideam.com</a> or at (619) 374-8490 or assistance.